# TOEFL ITP®テストデジタル版 自宅受験用マニュアル (Mac 用)

# ~事前準備編~

## 【最初に】

このマニュアルは TOEFL ITP®テストデジタル版を受験するにあたり、必要な事前準備ついてご案内しています。別紙「トラブ ルシューティング」もご参照の上、事前に受験環境を整えていただきますようお願いいたします。

## 【準備するもの】

- □ 受験に使用するパソコン(以下、PC と記載)
- 受験に使用するヘッドフォン・イヤフォン(※有線のもの推奨。無線のものは音声トラブルが起こる可能性があります)

【事前準備の流れ】<br />
以下の作業は、受験に使用する PC で行ってください。

- □ パソコン動作環境チェック(p.1)
- □ Step 1 システムチェック(p.2-p.3)
- □ Step 2 TOEFL Secure Browser のダウンロード(p.4)
- □ Step 3 TOEFL Secure Browser 起動・音声確認(p.5)

# パソコン動作環境チェック

- ・ テストに使用する PC が下記に記載の条件を満たしているかを確認してください。条件が満たされない場合はテストを受 験できません。
- 安定したインターネット環境で受験してください。インターネット回線をつないでいるルーターと PC を LAN ケーブルで接続 することが望ましいです。
- ・ 通常使用では問題のない Wi-Fi 環境であっても、画像の表示や解答の保存に支障が出る場合があります。

支障が改善されず受験ができなかった場合の責任は、一切負いませんので予めご了承ください。

| Macの場合                         |                                               |  |  |  |
|--------------------------------|-----------------------------------------------|--|--|--|
| OS の種類                         | Mac OSX10.9以上                                 |  |  |  |
| Web Browser                    | ←Chrome を利用 ←Safari は不可                       |  |  |  |
| ※Macの場合、Safari がデフォルト設定されています。 |                                               |  |  |  |
|                                | Chromeを未インストールの場合、インストールしてください。               |  |  |  |
|                                | → (参考 <u>https://www.google.com/chrome/</u> ) |  |  |  |

#### <必要な条件>

#### Step1-システムチェック

使用する PC とインターネット環境がテストを完了できるかチェックをします。システムチェックはテストに使用する PC とインターネット 環境で、設定されたテスト時間と可能な限り同じ時間帯に行ってください。

例)13:00 開始のテストを受験する方は、12:30~15:00 を目安にシステムチェックを完了してください。

システムチェックは、Macの場合は Chrome を使って、画面の設定、ネットの速度をチェックします。 システムチェックに失敗した場合は、前頁「必要な条件」の内容を再確認して、チェックを行ってください。

★始める時は必ず他のプログラムを全て終了させてからにしてください。

- Mac の場合は Chrome から、インターネットに接続し、<u>www.ets-ellonline.org/</u>を入力して開いてください。 (Safari は使用できないので、注意してください)
- 2. 下記画面の赤矢印の、 Check Readiness をクリック

| Program Administration      | Check Readiness Download Secure Browser Frequently Asked Questions                                                                             |
|-----------------------------|----------------------------------------------------------------------------------------------------|
| Username                    | The TOEFL® Family of Assessments                                                                                                    |
| Password                    | The TOEFL ITP® Tests<br>For English-language-learning programs at the<br>university level (ages 16+)                                           |
| Login Forgot Your Password? | The TOEFL Junior® Tests<br>For middle school to early high school level<br>English-language-learning programs (ages 11+)                       |
|                             | The TOEFL® Primary™ Tests<br>For young students, to measure current English<br>skills and provide a foundation for future<br>success (ages 8+) |

3. 下の画面が表示されたら、赤矢印の、Run System Checkをクリック

| Program Administration                                                                                                    |                                                                                                    | Return                                                                                                    |
|----------------------------------------------------------------------------------------------------|----------------------------------------------------------------------------------------------------|----------------------------------------------------------------------------------------------------|
| Check Readiness                                                                                                    |                                                                                                    |                                                                                                    |
| Currently identified as: Anonymous                                                                                                    |                                                                                                    | hange                                                                                                    |
| System Check Run the System Check to identify potential issues with this device or Internet connection. This check also verifies this device meets the minimum system requirements needed to run the test. Run System Check |                                                                                                    | Evaluate Network Launch the Test Simulation on multiple devices at the same time to simulate the network traffic of several test takers at your institution. We recommend coordinating the verification process with your IT staff so they can monitor network performance during the exercise. Run Test Simulation |
| Advanced Readiness and Troubles<br>Test Delivery Check<br>Bandwidth Check                                                                                                    | hooting<br>tun the Test Delivery Check to take a test. Th<br>tun the Bandwidth Check to sample your Inter<br>rroughout the day. | is test includes samples of each question type to verify this device will deliver the test.<br>rnet connection speeds over a period of time to see how your available bandwidth fluctuates                                                                                                    |

4. 何も入力せず、赤矢印の、Run Check をクリック

### チェック中の画面(2-3分程度かかります)

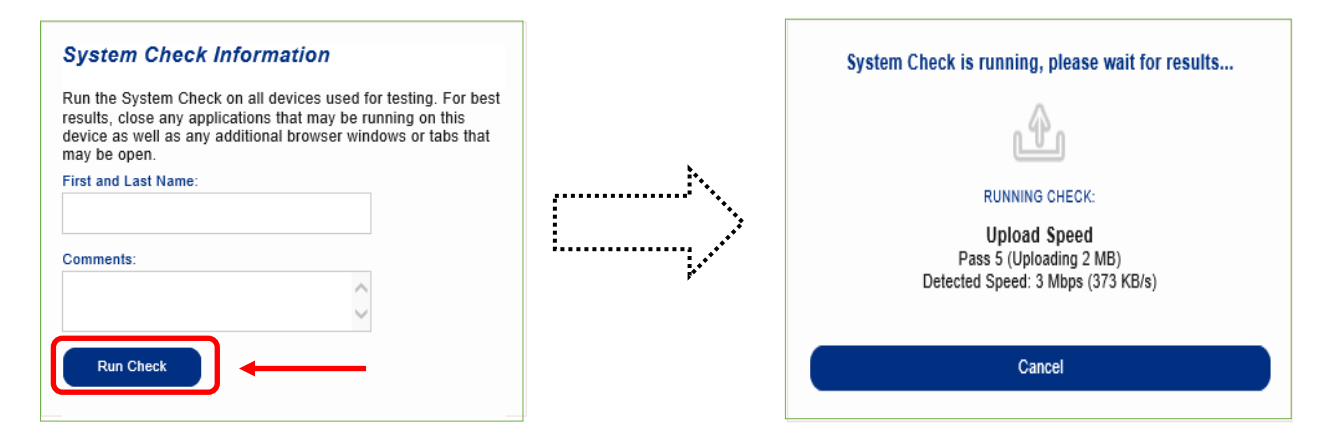

5. システムチェックが正常に完了した場合の画面です。 ✔ が緑になっています。

| This device meets all s      | te requirements. A Secure Browser may be required for delivery of the operational test. If needed, be sure to install the Secure Browser on the device prior to the test. |
|------------------------------|----------------------------------------------------------------------------------------------------|
| Additional Information       | 2                                                                                                    |
| Institution                  | Anonymous                                                                                                    |
| wan ip Address               | 125.197.82.110                                                                                                    |
| Date/Time of Report (Local)  | 05/11/2020 01:13:13 午前                                                                                                    |
| Date/Time of Report (Server) | 05/11/2020 01:14:20 午前                                                                                                    |
| Country                      | JP                                                                                                    |
| Display Resolution           | 1607 × 904                                                                                                    |
| Display Colors               | 24 - bit                                                                                                    |
| Browser                      | Internet Explorer                                                                                                    |

6 終了したら、チェック画面を閉じて、終了してください。

もし、下記のような「warning(警告)画面となった場合でも、下記のメッセージ内容であれば、そのまま下の画面を x で閉じて、次の Step2 へ進んでください。 尚、 警告が出たからといって Safari には変更しないでください。

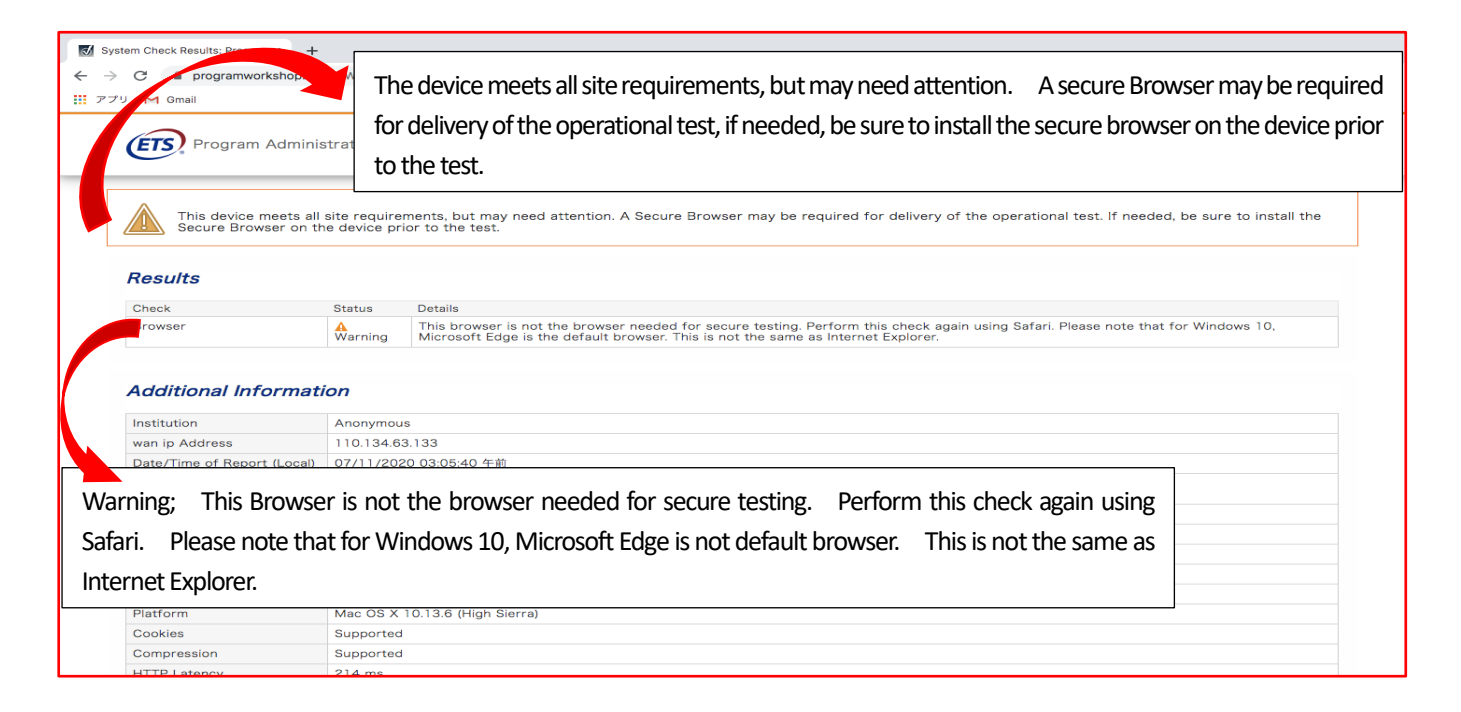

#### Step 2-TOEFL Secure Browser (テスト用画面)のダウンロード

- 1. Step-1 のチェックで使用した Chrome で www.ets-ellonline.org/ を再度、開く。 (Safari は使わないでください)
- 2. 下記画面の赤矢印、Download Secure Browser をクリック

| Username                    | The TOEFL® Family of Assessments                                                                                                    |
|-----------------------------|----------------------------------------------------------------------------------------------------|
| Password                    | For English-language-learning programs at the university level (ages 16+)                                                                   |
| Login Forgot Your Password2 | The TOEFL Junior® Tests<br>For middla school to early high school level<br>English-language-learning programs (ages 11+)                    |
|                             | The TOEFL® Primary <sup>™</sup> Tests<br>For young students, to measure current English<br>billy and sensities the measures current English |

3. 下記画面に代わったら、矢印の、Secure Browser for Mac の Download をクリック

| Currently identified as: Anonymous                                                                          | Change                                                                                                    |
|----------------------------------------------------------------------------------------------------|----------------------------------------------------------------------------------------------------|
| OW ALL PLATFORMS                                                                                            |                                                                                                    |
| iPad                                                                                                    |                                                                                                    |
| The iPad Secure Browser app prov                                                                            | ides a secure testing experience by prohibiting access to other apps during testing.                                                                                                    |
| Download on an iPad                                                                                         |                                                                                                    |
| 1. Select the Download from t                                                                               | the App Store button located underneath these instructions.                                                                                                    |
| 2. The App Store will open and                                                                              | display the Secure Browser app details. Select GET.                                                                                                    |
| <ol> <li>Select INSTALL.</li> <li>Sign into the App Store usin</li> </ol>                                   | a your Apple ID and password                                                                                                    |
| 5. To open the Secure Browser                                                                               | after it is installed, select OPEN or select the Secure Browser icon on the iPad home screen.                                                                                                    |
|                                                                                                    | Download from the App Store                                                                                                    |
| Secure Browser for Ma                                                                                       | c                                                                                                    |
| The Secure Browser is a locked do<br>drag the Secure Browser to your a<br>You may need to get this informat | we version of an internet browser that does not allow access to any other applications. If you are installing the Secure Browser for all users,<br>applications folder. If you are not logged in as an administrator, you will need to authenticate using an administrator's username and password.<br>ion from your Macintosh computer administrator. |
| 1. Click the "Download" button.                                                                             |                                                                                                    |
| 2. Your web browser will downl                                                                              | oad the file to the default location (usually the desktop).                                                                                                    |
| <ol> <li>If your computer does not a</li> <li>You may launch the file from</li> </ol>                       | utomatically unzip the file, double click the downloaded file to decompress the Secure Browser.                                                                                                    |

4. ダウンロードが終わったら、下記画面の、赤矢印から、へをクリックして[開く]を選択

| iPad                                                                                                    |
|----------------------------------------------------------------------------------------------------|
| The iPad Secure Browser app provides a secure testing experience by prohibiting access to other apps during testing.                                                                                                    |
| Download on an iPad                                                                                                    |
| 1. Select the Download from the App Store button located underneath these instructions.                                                                                                    |
| 2. The App Store will open and display the Secure Browser app details. Select GET.                                                                                                    |
| <ul> <li>Jenet INFIRE</li> <li>4. Sign into the App Store using your Apple ID and password.</li> </ul>                                                                                                    |
| 5. To open the Secure Browser after it is installed, select OPEN or select the Secure Browser icon on the iPad home screen.                                                                                                    |
| Download from the App Store                                                                                                    |
|                                                                                                    |
| Secure Browser for Mac                                                                                                    |
| The Source Browser is a locked down version of an internet browser that does not allow access to any other applications. If you are installing the Source Browser for all users,<br>drag the Source Browser to your applications folder. If you are not logged in as an administrator, you will need to authenticate using an administrator's username and passwor<br>You may need be get this information from your Macintaha computer administrator. |
| 1. Click the "Download" button.                                                                                                    |
| <ol> <li>Your web browser will download the file to the default location (usually the desktop).</li> <li>If your computer does not automatically unpic the file, double click the downloaded file to decompress the Secure Browser.</li> </ol>                                                                                                    |
| 4. You may launch the file from the desktop.                                                                                                    |
| Download                                                                                                    |

5. Finder の中のダウンロードフォルダ内にある zip フォルダをダブルクリック。できたアイコン Sef をデスクトップへ移動 ※Mac の場合、アイコンの下に "TOEFL Audio Browser" と記されています。

#### Step 3 – TOEFL Secure Browser 起動·音声確認

- 1. デスクトップのアイコン をダブルクリック。Downloading・・・となります。
- 2. 下の画面が表示されればテスト用ブラウザのダウンロードは成功です。この画面がテストを実施する際のテストの最初の画面 になります。

| 5)                                                                                                    |            |                                                                                                    |
|----------------------------------------------------------------------------------------------------|------------|----------------------------------------------------------------------------------------------------|
|                                                                                                    | The TOEI   | FL® Family of Assessments                                                                                                    |
| I'm taking the test in a classroom.<br>Start My Classroom Test                                                                              | 41         | The TOEFL ITP® Tests<br>For English-language-learning programs at the university level (ages 16+)                                                       |
| I'm taking the test at home.<br>Select the button below to start your test or to check<br>that your device can be used for at home testing. |            | The TOEFL Junior® Tests<br>For middle school to early high school level English-language-learning<br>programs (ages 11+)                                |
| Start My At Home Test                                                                                                    |            | The TOEFL® Primary <sup>™</sup> Tests<br>For young students, to measure current English skills and provide a<br>foundation for future success (ages 8+) |
|                                                                                                    | Check Audi | o and Microphone                                                                                                    |

3. ヘッドフォン・イヤフォンが PC に必ず繋がった状態で、上記画面右下、 <u>Check Audio and Microphone</u>をクリックして 音声が出るか確認。

※もし、ヘッドフォン・イヤフォンが PC に繋がっていなかった場合は、一旦テスト用画面を閉じてから、先にヘッドフォン等を繋いで、 その後もう一度、デスクトップのアイコンをクリックしてテスト用画面を起動し、上記の音声チェックを行ってください。

|                                                                    | Audio Test                                                                                                    |                                                                                 |       |                                  |
|--------------------------------------------------------------------|----------------------------------------------------------------------------------------------------|---------------------------------------------------------------------------------|-------|----------------------------------|
| Use this sect to change yo Select Speaker:                         | ion to test your speakers. The drop<br>our default speaker configuration.<br>Microsoft サウンド マッパー - ッ [se                                          | down can be used                                                                |       | Play Sample をクリックして、音声(音楽)が出るが確認 |
| Use this sect<br>to record a S<br>change your<br>Select Microphone | tion to test your microphone. Select<br>5 second audio clip. The dropdown o<br>default microphone configuration.<br>11 Microsoft ジワンド マッパー・・・ [Se | Record Sample<br>an be used to<br>Record Play Record<br>Lessening Time<br>00:05 | rama) |                                  |
|                                                                    |                                                                                                    |                                                                                 |       |                                  |

画面右上に Volume ボタンもあります。今回のテストでマイクは使用しないので、Microphone のテストは不要です(クリックしない)。 必ず、音が出るかを確認してください。ここで音が出ない場合は、実際のテストの時も音が出ません。